## MFA | Sign in Authenticator App

Note: You must have setup Authenticator App as an MFA sign in method to use this sign in process. If you have not setup SMS see the MFA | Add Authentication Methods guide or if this is your first time logging in, see the MFA | Setup SSPR and MFA guide.

- 1. Go to office.com or portal.office.com
- 2. Enter Staff or Student Email Address
- 3. Click Next

| V R Sign in to your account X +                                                                                              |              | - 0 ×                 |
|----------------------------------------------------------------------------------------------------|--------------|-----------------------|
| ← → C 🚦 login.microsoftonline.com/common/oauth2/v2.0/authorize?client_id=4765445b-32c6-49b0-83e6-1d93765276ca&redirect_uri=H | tt 🗞 🕁       | S Incognito           |
|                                                                                                    |              |                       |
| Microsoft Sign in teststudent01@my.chisholm.edu.au C No account? Create one! Can't access your account? Next                 |              |                       |
| Sign-in options                                                                                                    |              |                       |
|                                                                                                    | Terms of use | Privacy & cookies ••• |

- 4. Enter Staff or Student Email Address
- 5. Enter Password
- 6. Click Sign in

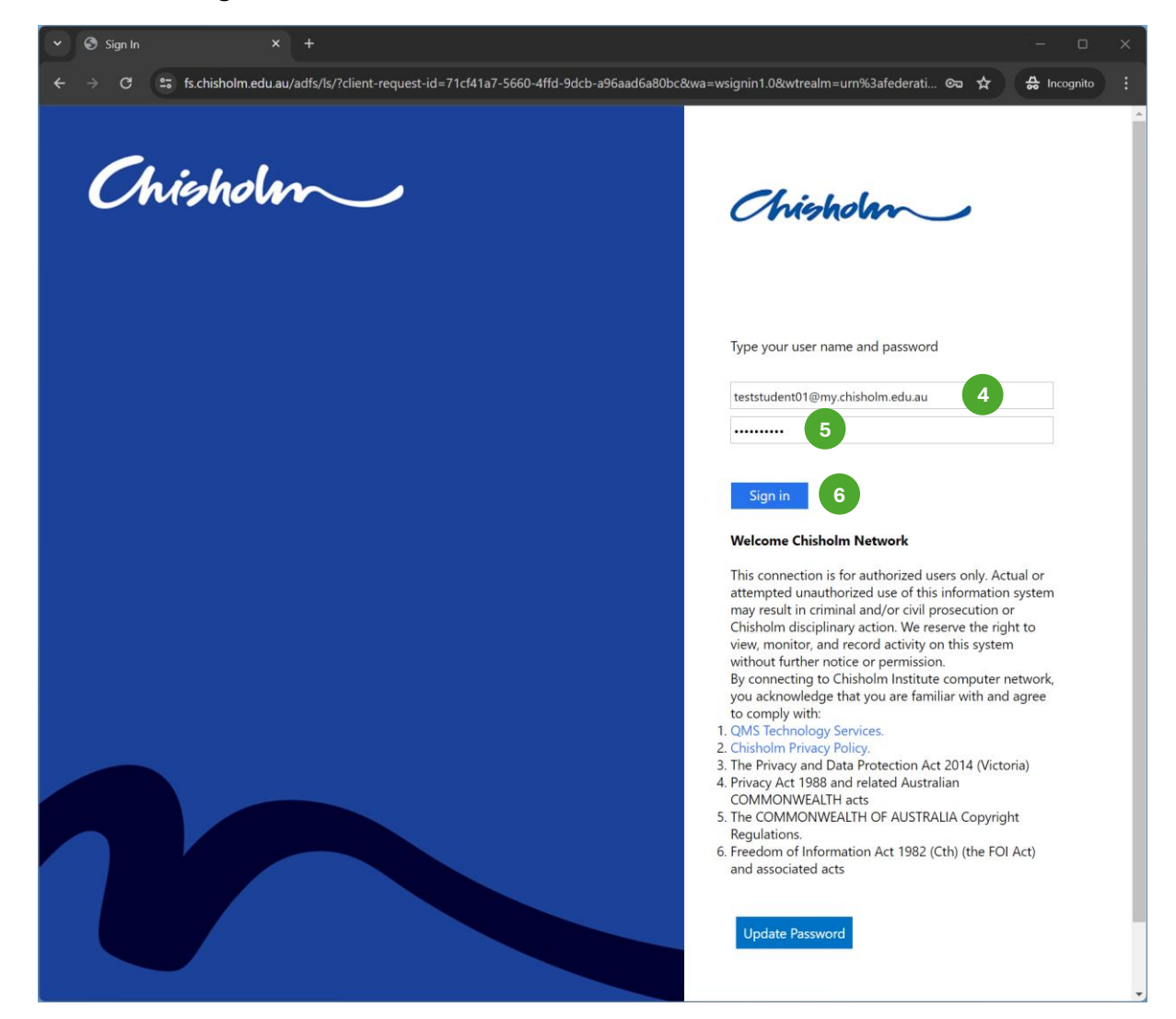

- 7. Check Don't show this again
- 8. Click Yes

| Sign in to your account × +                                                                                                    |              |                   | × |
|----------------------------------------------------------------------------------------------------|--------------|-------------------|---|
| ← → C 😂 login.microsoftonline.com/login.srf?client-request-id=fffd256b-66ff-481f-a113-a28babd4a65f                                 | & #          | 🚓 Incognito       |   |
| Microsoft<br>teststudent01@my.chisholm.edu.au<br>Stay signed in?<br>Do this to reduce the number of times you are asked            |              |                   |   |
| To this to reduce the number of times you are asked to sign in.    To the show this again      No      Yes                         |              |                   |   |
| Welcome to the Chisholm Institute of TAFE<br>subscription. Use of these services is subject to the<br>TAFE's Terms and Conditions. |              |                   |   |
|                                                                                                    |              |                   |   |
|                                                                                                    | Terms of use | Privacy & cookies |   |

9. Note the number displayed on the screen

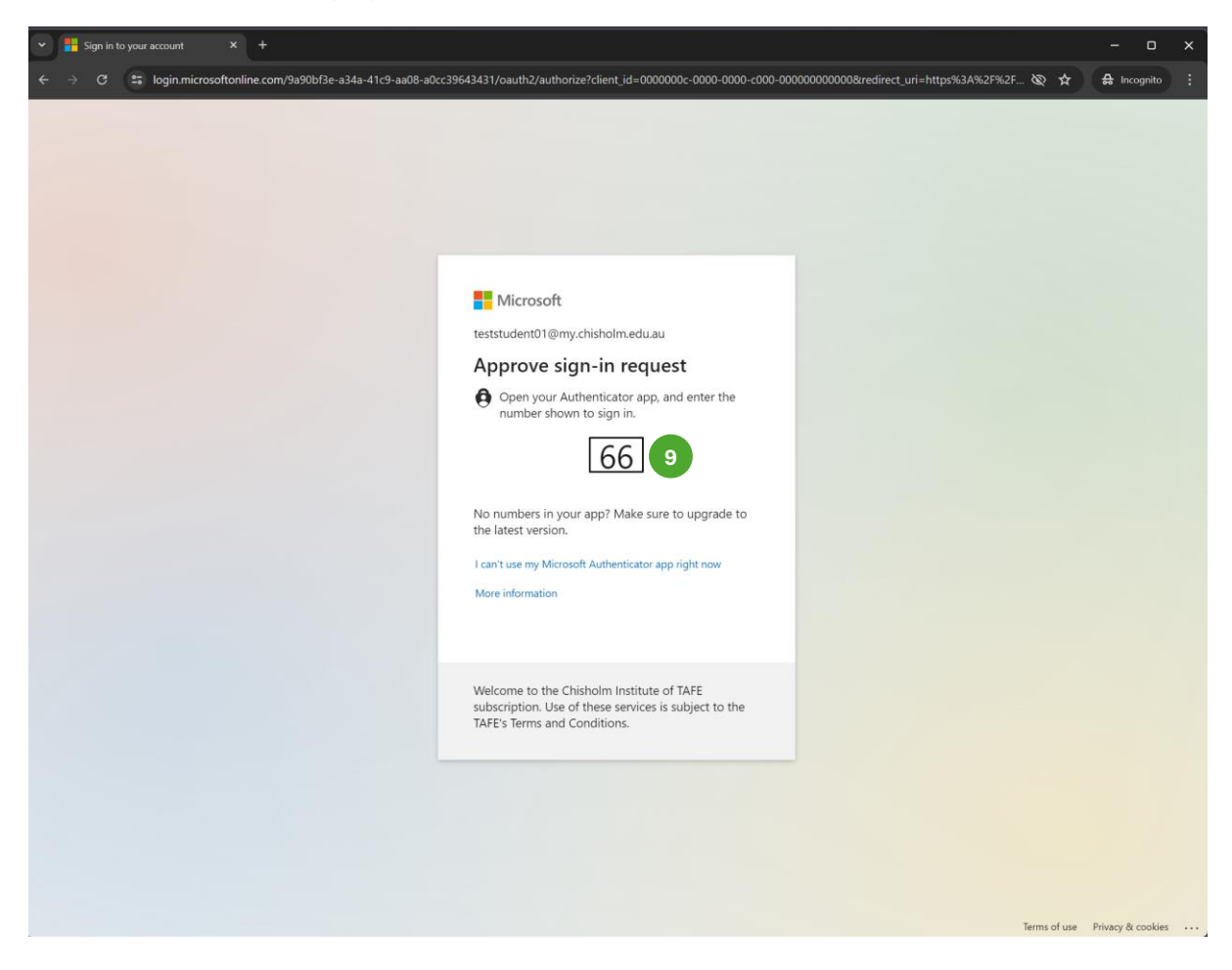

- 10. Enter the number displayed on the screen
- 11. Click Yes

| 1:34                                                                                                    |          | ull 🗢 🕞   |  |  |  |
|----------------------------------------------------------------------------------------------------|----------|-----------|--|--|--|
| ∃ Auther                                                                                                    | nticator | Q +       |  |  |  |
| Chisholm Institute of TAFE teststudent01@my.chisholm.edu.au                                                                                                    |          |           |  |  |  |
| Are you trying to sign in?<br>Chisholm Institute of TAFE<br>teststudent01@my.chisholm.edu.au<br>Enter the number shown to sign in.<br>74 10<br>No, it's not me<br>Yes 11 |          |           |  |  |  |
| 1                                                                                                    | 2<br>АВС | 3<br>Def  |  |  |  |
| <u>4</u><br>вні                                                                                                    | 5<br>JKL | 6<br>MNO  |  |  |  |
| 7<br>PQRS                                                                                                    | 8<br>TUV | 9<br>wxyz |  |  |  |
|                                                                                                    | 0        | $\otimes$ |  |  |  |
|                                                                                                    |          |           |  |  |  |

Complete